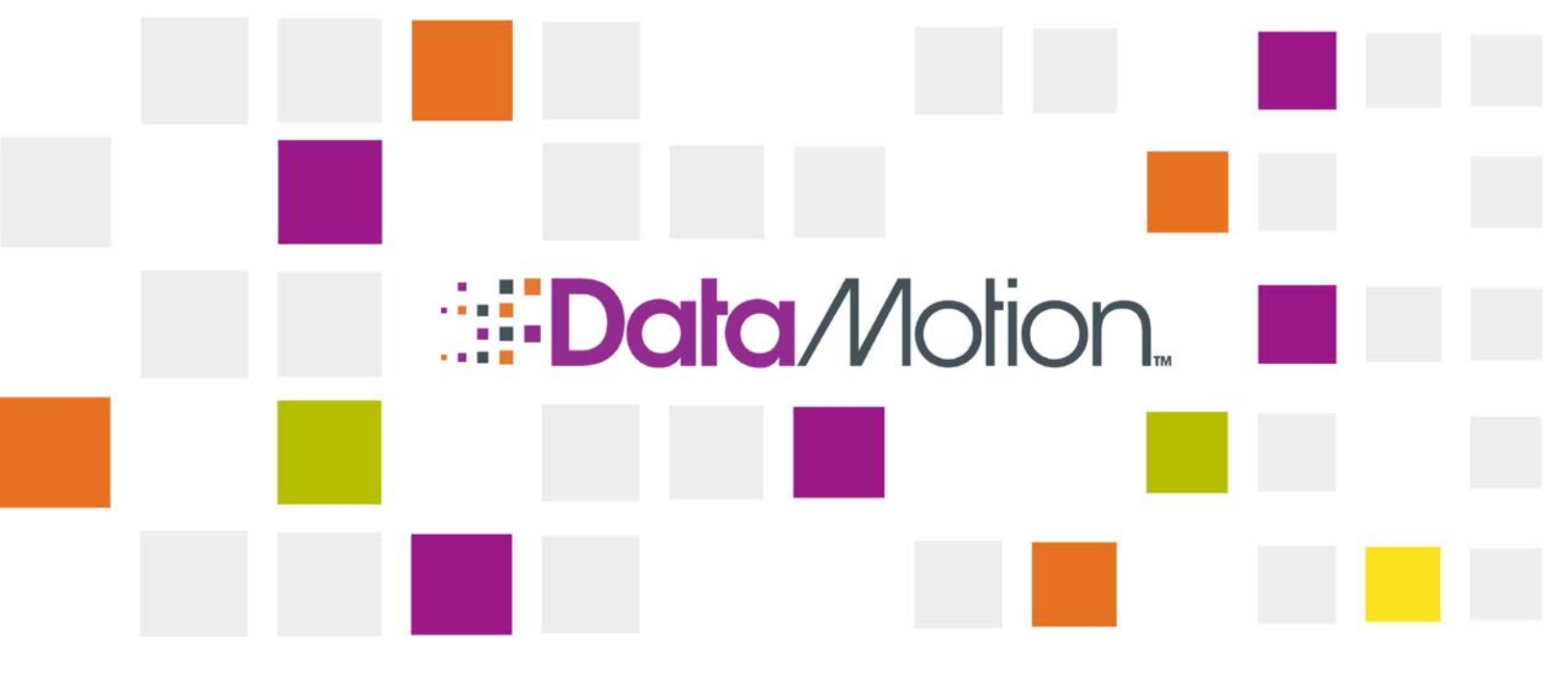

# DataMotion SecureMail On-Premises Configuration Guide

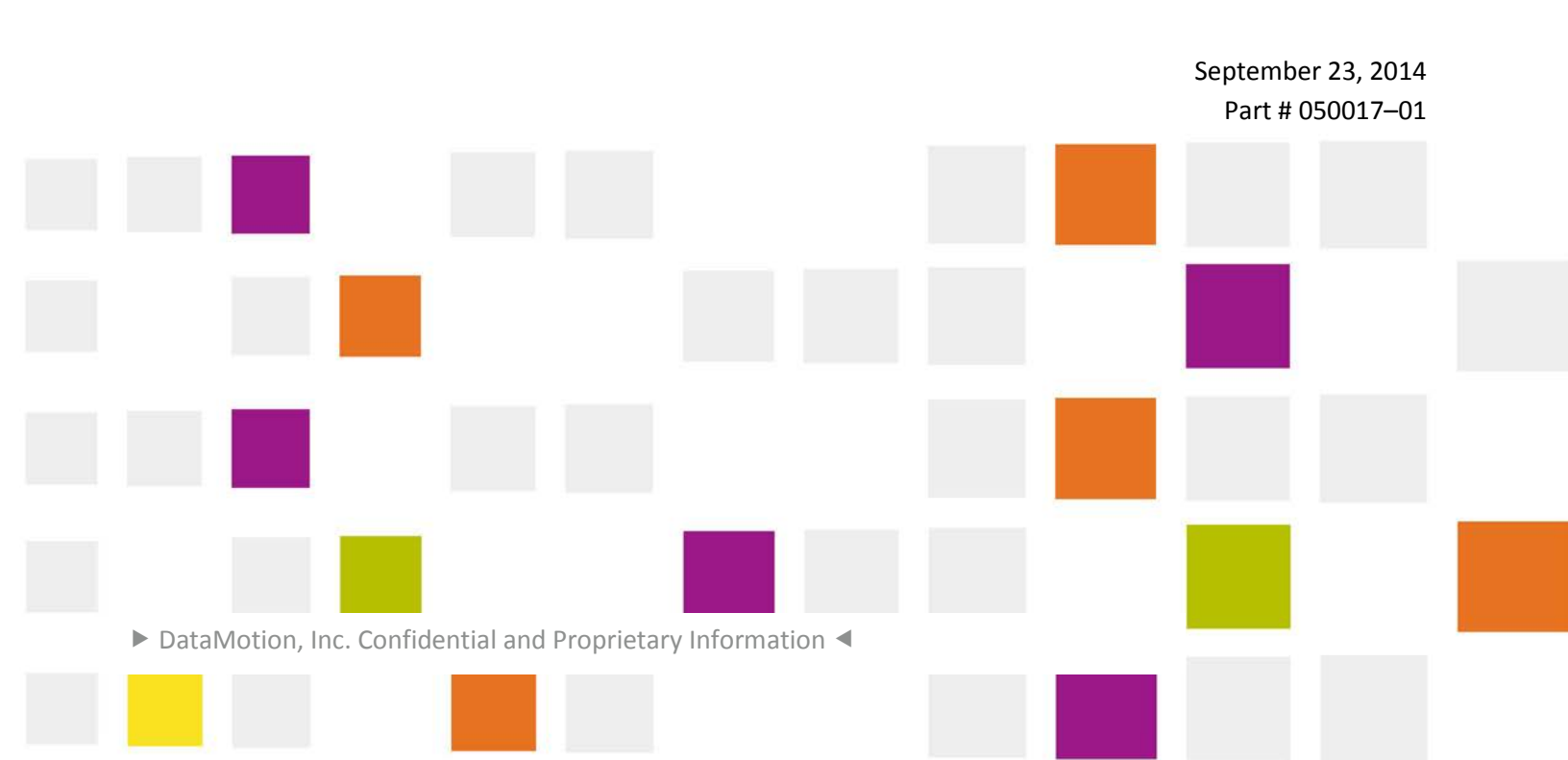

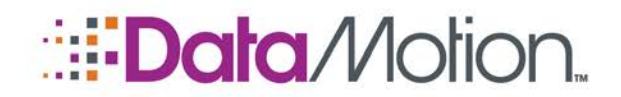

Copyright © 2008 - 2014, DataMotion, Inc. ("DataMotion"). ALL RIGHTS RESERVED. Your right to print, copy, reproduce, publish or distribute this document or parts of this document is limited by copyright law.

DataMotion is a registered trademark of DataMotion, Inc. All other brand and product names are trademarks or registered trademarks of their respective companies.

The information contained in this document is subject to change without notice. THIS DOCUMENT IS PROVIDED "AS IS" WITHOUT WARRANTY OF ANY KIND. IN NO EVENT SHALL DATAMOTION BE LIABLE FOR INDIRECT, SPECIAL, INCIDENTAL, OR CONSEQUENTIAL DAMAGES OF ANY KIND ARISING FROM ANY ERROR IN THIS DOCUMENT, INCLUDING WITHOUT LIMITATION ANY LOSS OR INTERRUPTION OF BUSINESS, PROFITS, USE, OR DATA.

DataMotion SecureMail On-Premises Configuration Guide v1

Publication Date: September 24, 2014

Printed in the United States of America.

#### DataMotion, Inc. Confidential and Proprietary Information.

Published By:

DataMotion, Inc. 200 Park Ave, Suite 302 Florham Park, NJ 07960 USA

1 800-672-7233 or +1 973-455-1245

http://www.datamotion.com/

▶ DataMotion, Inc. Confidential and Proprietary Information [#050017-01] ◀

Copyright © 2008 – 2014, DataMotion, Inc. All rights reserved.

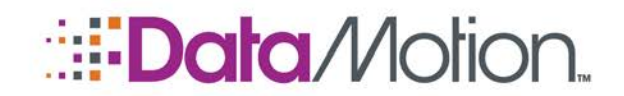

**TABLE OF CONTENTS** 

| <b>ABOUT</b> | THIS | PUBLICATION |
|--------------|------|-------------|
|--------------|------|-------------|

|   | 2 | 7 |   |
|---|---|---|---|
| 1 | ٢ |   | ١ |
| 1 | 5 | 2 | 2 |

| ABOUT DATAMOTION SECUREMAIL ON PREMISE CONFIGURATION GUIDE6 |
|-------------------------------------------------------------|
| INTENDED AUDIENCE                                           |
| PRODUCT TERMINOLOGY                                         |
| HOW TO USE THIS PUBLICATION                                 |
| RELATED INFORMATION                                         |
| DataMotion Documentation7                                   |

## **1 CUSTOM NOTIFICATION TEMPLATES**

8

| HTML DOCUMENT SET-UP         | 8  |
|------------------------------|----|
| Review the requirements      | 8  |
| Basic formatting             | 8  |
| advanced formatting          | 9  |
| UPLOADING YOUR TEMPLATE FILE | 9  |
| Other Considerations         | 10 |

## 2 ENABLE/DISABLE RECIPIENT ACCOUNTS

11

Page 3

Table of Contents

REVIEW THE REQUIREMENTS ......11

▶ DataMotion, Inc. Confidential and Proprietary Information [#050017-01] ◀

Copyright © 2008 – 2014, DataMotion, Inc. All rights reserved.

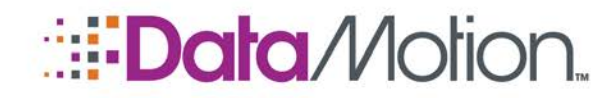

# /SecureMail

On-Premise Configuration Guide v1

| LOGGING IN TO YOUR ACCOUNT                      | .11 |
|-------------------------------------------------|-----|
| ENABLING/DISABLING AUTOMATIC RECIPIENT ACCOUNTS | .12 |

▶ DataMotion, Inc. Confidential and Proprietary Information [#050017-01] ◀

Copyright © 2008 – 2014, DataMotion, Inc. All rights reserved.

Page 4

Table of Contents

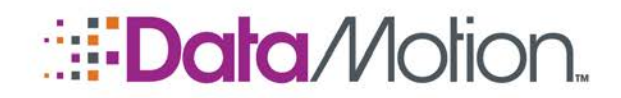

## **REVISION HISTORY**

This section summarizes significant changes, corrections, and additions to the document. The history appears in chronological order with the most recent changes listed first.

#### Version 1

Initial version of this document.

▶ DataMotion, Inc. Confidential and Proprietary Information [#050017-01] ◀

Copyright © 2008 – 2014, DataMotion, Inc. All rights reserved.

Page 5

**Revision History** 

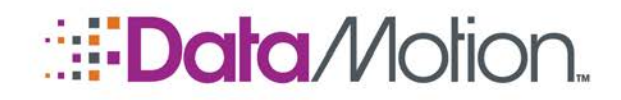

## **About This Publication**

# ABOUT DATAMOTION SECUREMAIL ON-PREMISES CONFIGURATION GUIDE

This publication describes how to use DataMotion<sup>®</sup> SecureMail on Premise Configuration Guide.

DataMotion SecureMail On-Premise Configuration applies to those customers who are not a part of our SaaS and have their own installation.

DataMotion SecureMail provides easy-to-use encrypted email messaging and data transfer via the Internet for protecting all of the important information flowing between you, your business partners and your clients.

The SecureMail system utilizes notification emails. When a SecureMail user sends a message to another user (whether registered with SecureMail or not) the email address associated with that user will be sent an email notifying them that someone has sent them a SecureMail message. Another type of notification email is when you have a new message in your inbox waiting for you to open it. Also, a notification email will be sent to the composer when the recipient has viewed their secure message.

These instructions describe how to tailor the message notification emails specifically for your business. The administrator of the DataMotion SecureMail account can do this simply.

Custom company notification templates are easy to integrate. All that is required is a plain text or HTML formatted file properly formatted to fit the guidelines proposed in this document.

The SecureMail by default is set to create recipient accounts for those users who are sent a SecureMail message but are not in the system. A desired feature is to be able to turn on and off the auto recipient creator. This guide will instruct you on how to do so.

## **INTENDED AUDIENCE**

This publication is intended for a technical audience, including engineers, developers, programmers, system administrators, and system and application integrators.

▶ DataMotion, Inc. Confidential and Proprietary Information [#050017-01] ◀

Copyright © 2008 – 2014, DataMotion, Inc. All rights reserved.

About This Publication

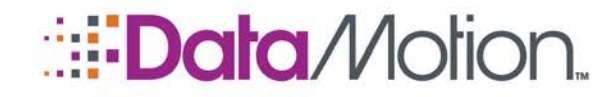

Additional technical documentation, as well as user documentation, is also available from DataMotion. See *DataMotion Documentation* (below).

## **PRODUCT TERMINOLOGY**

Because the various technology components shown in the have been time-tested, they have acquired synonyms in the documentation that are useful to know.

The following table provides synonyms that you may encounter for some of the **User Interface** components. The synonyms may refer to the component or an identifiable part of the component.

| Component:               | Sometimes Referred to as:         |
|--------------------------|-----------------------------------|
| Webmail Portal           | Web Portal, SecureMail Portal     |
| Email Client Integration | SendSecure Button                 |
| Electronic Forms         | eForms, SecureForms               |
| Inbound Contact          | SecureContact and SecureContactMe |

#### Synonyms for User Interface Components

The following table provides synonyms that you may encounter for some of the **System Interface** components.

## HOW TO USE THIS PUBLICATION

The content is organized as follows:

#### About This Publication.

Provides an overview of the content of this publication and how to use the publication.

#### Custom Notification Templates.

Provides a detailed walkthrough of setting up custom email notification messages.

#### Enable/Disable Recipient Accounts.

Provides a detailed walkthrough of enabling/disabling recipient accounts.

## **RELATED INFORMATION**

#### DATAMOTION DOCUMENTATION

- SecureMail User Guide (part # 050003)
  Provides instructions for using the products.
- SecureMail Administration Guide (part # 050005)
  Documents the system installation, maintenance, and administration tools for administrators and integrators.

Additional documentation is available on many other topics. Please contact DataMotion Customer Service for more information.

▶ DataMotion, Inc. Confidential and Proprietary Information [#050017-01] ◄

Copyright © 2008 – 2014, DataMotion, Inc. All rights reserved.

About This Publication

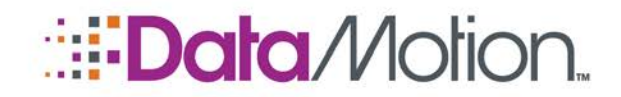

## 1 Custom Notification Templates

## **HTML DOCUMENT SET-UP**

This information describes how to properly set-up and format your HTML template for proper use.

#### **REVIEW THE REQUIREMENTS**

You must meet the following requirements to apply your custom template:

- 1. Have a DataMotion SecureMail administrative account.
- 2. Have an on-premise administrative account.
- 3. You must have a DataMotion SecureMail account that has been provisioned and is ready to send secure emails.

#### **BASIC FORMATTING**

There are several guidelines that need to be followed for the custom template to work correctly as desired.

- 1. Everything you want to appear in the custom notifications must be in the body of your html file.
- 2. Embedded images and linked images are supported. For an embedded image, the file must be placed somewhere in the template tree and must be referenced with:

```
<img src="logo.png" alt="logo" />.
```

If you would rather link a direct image from your web server, you can reference it with:

<img src="https://yourcompanysite.com/images/logo.png" alt="logo" />.

```
▶ DataMotion, Inc. Confidential and Proprietary Information [#050017-01] ◀
```

Custom Notification Templates Copyright © 2008 – 2014, DataMotion, Inc. All rights reserved

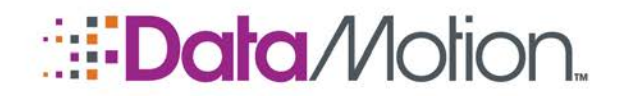

#### **Considerations:**

If the image is linked off site, there is a chance the image will not display for the recipient, referencing the local image will add the image as an attachment; increasing the likelihood of successful delivery.

#### **ADVANCED FORMATTING**

Advanced formatting and customization are available as well. When designing the html templates, CSS is also supported. Anything that can normally be sent through html formatted emails is allowed through DataMotion SecureMail as well. **Please note:** *Other Considerations* (on page 10). Some customizations may require additional file modifications and for that, please field questions to Technical Support at 1.800.672.7233.

**Example:** One of the most common changes is when companies add their own terms and conditions. If you examine the **NoticeRegRec.txt**, right above the horizontal dashes one could paste in their own conditions or information. Similarly, if you examine the **NoticeRegRec.htm**, one could go right above the horizontal line rule and add their own html formatted terms and conditions or other information.

#### **UPLOADING YOUR TEMPLATE FILE**

Before performing the procedures in this guide, you must be an administrator for DataMotion SecureMail.

- 1. Obtain the company ID that you wish to modify by visiting the cobranding console under the admin tools on your SecureMail admin web portal.
- 2. Obtain the Support Files Path. This can be found on the general server settings page under admin tools on your SecureMail admin web portal.
- 3. Establish a SSH connection to the server and navigate to where the template files are stored (**Default:** C:\Program Files (x86)\CertifiedMail.com Inc\CertifiedMail Server Prerequisites\SupportFiles)
- 4. You will want to replace the existing file with the new file. **NOTE:** They must be named exactly the same.

**Example:** To override the default "You have mail" (noticeRegRect.txt) notification for company **TestCompany** with ID 0516, you would create the following file:

**C:**\Program Files (x86)\CertifiedMail.com Inc\CertifiedMail Server Prerequisites\SupportFiles\0516\**noticeRegRec.txt** 

5. Once the new file has been uploaded, it is important to remember that for any changes to take effect, you must restart the messaging service.

▶ DataMotion, Inc. Confidential and Proprietary Information [#050017-01] ◀

Copyright © 2008 – 2014, DataMotion, Inc. All rights reserved.

**Custom Notification Templates** 

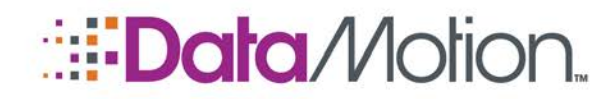

#### **OTHER CONSIDERATIONS**

- 1. Be careful of who the target audience is. If the recipient's email client filters out html formatted emails or is on a device with data restrictions, html formatted templates would most likely not work.
- 2. For more complicated operations and individual needs, please contact Technical Support at: 1.800.672.7233.

▶ DataMotion, Inc. Confidential and Proprietary Information [#050017-01] ◀

Copyright © 2008 – 2014, DataMotion, Inc. All rights reserved.

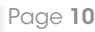

1

**Custom Notification Templates** 

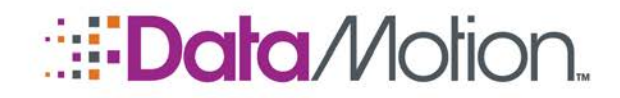

## 2 Enable/Disable Recipient Accounts

## **REVIEW THE REQUIREMENTS**

You must meet the following requirements to enable/disable recipient accounts:

- 1. Have a DataMotion SecureMail administrative or integrator account.
- 2. You must have a DataMotion SecureMail account that has been provisioned and is ready to send secure emails.

## LOGGING IN TO YOUR ACCOUNT

To access this setting, you need to log in to your account. To log in to your account follow these steps:

- 1. Open your web browser.
- 2. Navigate to <u>https://ssl.datamotion.com</u>.
- 3. Enter your SecureMail email address and password.
- 4. Press the **Enter** button.

| <b>Data</b> Motion.                                                                          |           |
|----------------------------------------------------------------------------------------------|-----------|
| Home                                                                                         | Help      |
| Login<br>Upon successful login, you can access your account to send and track your messages. |           |
| Please enter your UserID or Email Address and Password.                                      |           |
| UserID or Email Address:                                                                     |           |
| Password                                                                                     |           |
| Remember UserID                                                                              |           |
| Not sure what your password is?<br>Click HERE to reset your password.                        |           |
| Security Status: Login is secured by an encrypted link (SSL) to our server.                  |           |
| Powered by DataMotion                                                                        | Copyright |
|                                                                                              |           |

▶ DataMotion, Inc. Confidential and Proprietary Information [#050017-01] ◀

Enable/Disable Recipient Accounts Copyright © 2008 – 2014, DataMotion, Inc. All rights reserved.

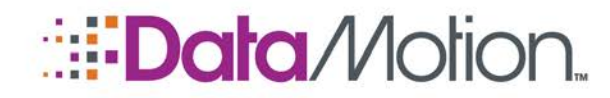

## **ENABLING/DISABLING AUTOMATIC RECIPIENT ACCOUNTS**

1. In the heading bar, click the Member Center link.

| <b></b>                                                                                                    | DN.                  |                                                                                                    |      |
|----------------------------------------------------------------------------------------------------|----------------------|----------------------------------------------------------------------------------------------------|------|
| Compose Member Center Inbox T                                                                                                    | rack Sent Logout     |                                                                                                    | Help |
| Member Center                                                                                                    |                      |                                                                                                    |      |
| ntegrator: <kylec@datamotion.con< th=""><th>۱&gt;</th><th></th><th></th></kylec@datamotion.con<>                                                                                                    | ۱>                   |                                                                                                    |      |
| Messages & Files                                                                                                    | ✓My Account          | Download Consol                                                                                                    | e    |
| Compose                                                                                                    | Address Book         | Client Downloads                                                                                                    |      |
| Track Sent                                                                                                    | User Information     |                                                                                                    |      |
| Inbox                                                                                                    | Preferences          |                                                                                                    |      |
|                                                                                                    |                      |                                                                                                    |      |
| Drafts                                                                                                    | SecureContact.me     | Admin Console                                                                                                    |      |
| Drafts<br>Folders<br>Search Tracking Details                                                                                                    | SecureContact.me     | ✓Admin Console<br>Administrative Too                                                                                         | Is   |
| Drafts<br>Folders<br>Search Tracking Details                                                                                                    | SecureContact.me     | ✓Admin Console<br>Administrative Too                                                                                         | Is   |
| Drafts<br>Folders<br>Search Tracking Details                                                                                                    | SecureContact.me     | ✓Admin Console<br>Administrative Too                                                                                         | Is   |
| Drafts<br>Folders<br>Search Tracking Details<br>•Account Details<br>Sent Messages Being Tracked: 9                                                                                                    | SecureContact.me     | Admin Console  Administrative Too   Total Messages Sent: 15                                                                  | ls   |
| Drafts<br>Folders<br>Search Tracking Details<br>•Account Details<br>Sent Messages Being Tracked: 9<br>Messages in your Inbox: 0                                                                                        | SecureContact.me     | Admin Console  Administrative Too   Total Messages Sent: 15   Total Messages Received: 4                                     | ls   |
| Drafts<br>Folders<br>Search Tracking Details<br>•Account Details<br>Sent Messages Being Tracked: 9<br>Messages in your Inbox: 0<br>Account Disk Space Limit: 9.8 (                                                     | SecureContact.me     | Admin Console  Administrative Too   Total Messages Sent: 15   Total Messages Received: 4   Disk Space Available: 9.8 Gb      | Is   |
| Drafts<br>Folders<br>Search Tracking Details<br>*Account Details<br>Sent Messages Being Tracked: 9<br>Messages in your Inbox: 0<br>Account Disk Space Limit: 9.8 (<br>Number of Visits: 4007                           | SecureContact.me     | Admin Console<br>Administrative Too<br>Total Messages Sent: 15<br>Total Messages Received: 4<br>Disk Space Available: 9.8 Gb | Is   |
| Drafts<br>Folders<br>Search Tracking Details<br>*Account Details<br>Sent Messages Being Tracked: 9<br>Messages in your Inbox: 0<br>Account Disk Space Limit: 9.8 (<br>Number of Visits: 4007<br>Your Last Visit: 8/4/2 | SecureContact.me<br> | Admin Console<br>Administrative Too<br>Total Messages Sent: 15<br>Total Messages Received: 4<br>Disk Space Available: 9.8 Gb | Is   |

2. Click the Administrative Tools link.

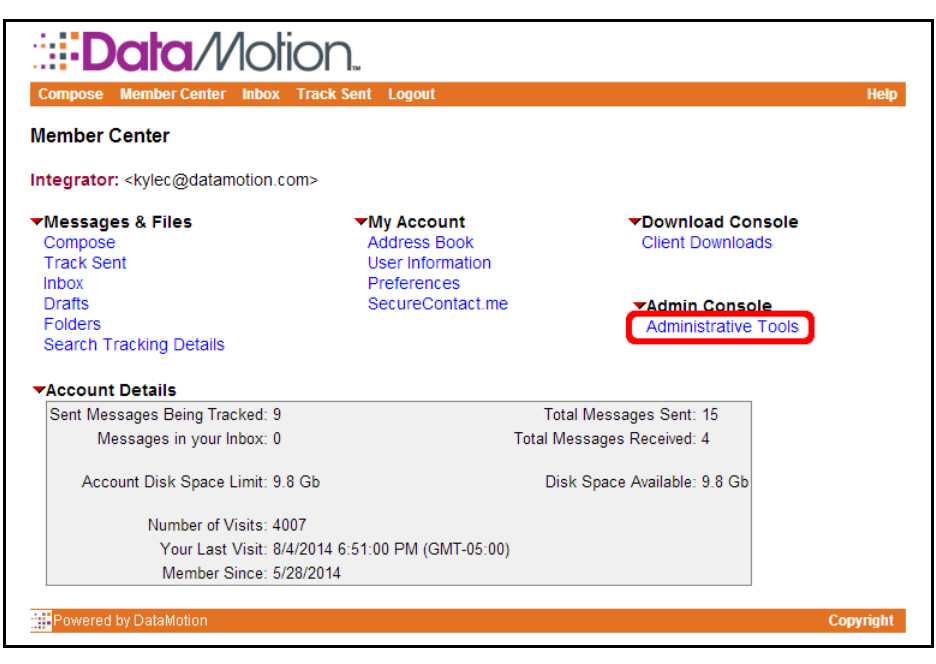

▶ DataMotion, Inc. Confidential and Proprietary Information [#050017-01] ◀

Page **12** 

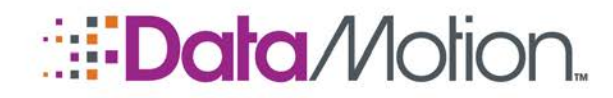

3. Click Administer your corporate accounts link.

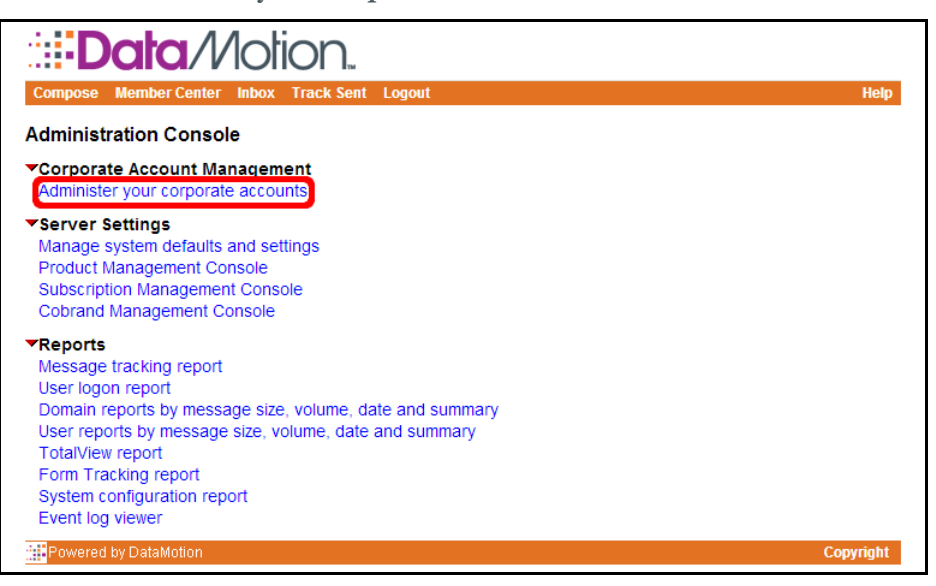

4. Scroll to your company and click the  $\square$  icon.

| 🖆 🕵 🗠 | Acme Corp.          |
|-------|---------------------|
| 🖆 🕵 🚞 | BoardMemo           |
| 🖻 🖉 🗠 | Bond Solutions, LLC |
| 🖻 💯 🚞 | Cubicle Health      |
| 🖆 🕵 🗠 | Suncom, Inc.        |
| 🖆 🕵 🚞 | TeleCom Bank        |
| 🖆 🕵 🗠 | Virtual Enterprises |
| 🖆 🕵 🗠 | Voltdex Corporation |

▶ DataMotion, Inc. Confidential and Proprietary Information [#050017-01] ◀

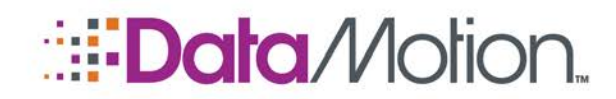

5. Click the Company Properties link in the Company Configuration Sidebar.

| Company Configuration<br>Company Information | Bond Solutions<br>Company Configuration                  | on - Company Info            | rmation Save            |
|----------------------------------------------|----------------------------------------------------------|------------------------------|-------------------------|
| Company Properties                           | General                                                  |                              |                         |
| User Types                                   | Company Name                                             |                              | * Bond Solutions        |
| Secure Contact Us                            | Cobrand<br>Default company cobrand to use for the        | web interface look and feel. | <default> V</default>   |
| SecureMail 500                               | Date Created<br>Date company account was created.        |                              | * 7/31/2014             |
| SecureMail 500 Admin                         | Licenses                                                 |                              |                         |
| Cummony                                      | User Licenses<br>Number of licenses allowed for this com | pany account.                | 5                       |
| Summary                                      | Start Date                                               | •                            | ° 7/31/2014             |
|                                              | End Date                                                 | 1                            | <sup>B</sup> 10/31/2014 |
|                                              | Administrator Contact Inform                             | ation                        |                         |
|                                              | First Name                                               |                              |                         |
|                                              | Last Name                                                |                              |                         |
|                                              | Email Address                                            |                              |                         |
|                                              | Phone Number                                             |                              |                         |
|                                              | Technical Contact Information                            |                              |                         |
|                                              | First Name                                               |                              |                         |

- 6. Find the **Notify sender on Account Auto Creation** (First in the list under **Users** section) and set it to your desired setting:
  - » Off: Sender is not notified and recipient account is auto-created.
  - » **On:** Recipient account is auto-created, but, rather than notifying the newly created user, it will send a different notification to the sender instead.

| Company Configuration | Users                                                                                                    |                                                                      |
|-----------------------|----------------------------------------------------------------------------------------------------|----------------------------------------------------------------------|
| Company Information   | Notify sender on Account Auto Creation<br>Notify the sender instead of the recipient when auto-provisioning recipient accounts.                                                                                                    | ● Off ○ On                                                           |
| company moperices     | Verity Recipients<br>Require recipients to retrieve and click on a verification email before they can view a SecureMail message.                                                                                                    | ◯ Off ◯ On ◉ Use Default                                             |
| User Types            | Custom User Field<br>Shows in Admin console and Global Address Book.                                                                                                    |                                                                      |
| SecureMail 500        | Custom User Field 2<br>Shows in Admin console and Global Address Book.                                                                                                    |                                                                      |
| SecureMail 500 Admin  | External Integration<br>Account integration with external services (i.e. SalesForce.com).                                                                                                    | None   SalesForce.com                                                |
|                       | Logout URL<br>The URL to redirect after Logout is selected. Note: Leave option blank to use default.                                                                                                    |                                                                      |
| Summary               |                                                                                                    |                                                                      |
|                       | Directory Services (Search)                                                                                                    |                                                                      |
|                       | The Directory Services section allows for single sign-on integration using external user directory stor<br>are only used when the Directory Services Path is configured. Before changing any of these values,<br>Contact SecureNal for assistance.                   | es. The following configurations<br>IIS must be configured properly. |
|                       | Directory Entry Path<br>To enable single signon (ISSO), specify the directory service path (i.e. LDAP.//, WINNT///, NDS://), Note: IIS<br>Authentication will need to be configured property to support SSO integration. If blank, uses normal CMS<br>authentication |                                                                      |
|                       | Authentication Type<br>Select the Directory Services Authentication Type. Used only when Directory Entry Path is supplied.                                                                                                    | * Secure V                                                           |
|                       | Directory User Name<br>The User Name of a user on the directory that has read access to the properties listed below for all user<br>accounts.                                                                                                    |                                                                      |
|                       | Directory Password<br>The password of a user on the directory that has read access to the properties listed below for all user accounts.                                                                                                    |                                                                      |
|                       | UserID Directory Filter<br>LDAP Filter parameter for narrowing the user lookup based on the User Name passed by the authentication<br>scheme. Used only when Directory Entry Path is supplied.                                                                       | SAMAccountName                                                       |
|                       | Email Directory Filter<br>LDAP Filter parameter for narrowing the user lookup based on the Email Address passed by the authentication<br>softeme. Used only when Directory Entry Path is supplied.                                                                   | mail                                                                 |
|                       | Guid Property<br>The property value to query for the users Guid. Used only when Directory Entry Path is supplied.                                                                                                    | objectGUID                                                           |

▶ DataMotion, Inc. Confidential and Proprietary Information [#050017-01] ◀

Page 14

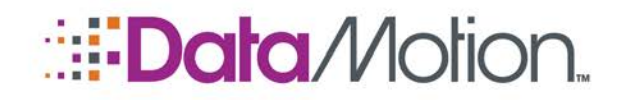

7. Press the **Save** button.

| Company Configuration | Bond Solutions<br>Company Configuration - Company Prop                                                                                                    | ert | ies Save Close                   |
|-----------------------|----------------------------------------------------------------------------------------------------|-----|----------------------------------|
| Company Properties    | General                                                                                                    |     |                                  |
| licar Typer           | Parent Company ID<br>The ID of the parent company.                                                                                                    |     |                                  |
| Secure Contact Us     | Company Domain List<br>Comma delimited list of domains used by company for sending via<br>SecureMail.                                                                        |     |                                  |
| SecureMail 500        | Automatically Create Sender Accounts<br>Automatically create senders account when receiving their first secure<br>email.                                                     | *   | ● Off ○ On ○ Off Send Plain Text |
| SecureMail 500 Admin  | Contact Us Registration - Description<br>Used for Contact Us registration process.                                                                                           |     |                                  |
| Summary               | Third Party Auto Create GUID<br>Used for integration with third party partners (i.e. SalesForce.com) for<br>providing company level auto registration.                       |     |                                  |
| Contract y            | Free Trial Template Company<br>This Corporate License's properties will be cloned for multi-user free trial<br>accounts. Only one Corporate License can have this enabled.   | *   | ● Off ○ On                       |
|                       | Free Trial<br>This Corporate License is a Free Trial. Used only when Open Registration is<br>Enabled.                                                                        | *   | ● Off ○ On                       |
|                       | Provisioned by Jamoracker<br>This Corporate License was provisioned by Jamoracker.                                                                                           | *   | ● Off <sup>©</sup> On            |
|                       | Reseller<br>Allow Administrators to manage reseller specific tracking information via the<br>Reseller Tracking Console. Used only when Open Registration is on.              | *   | ● Off <sup>(</sup> ) On          |
|                       | Jamoracker Template Company<br>This Corporate License's properties will be cloned for Jamoracker-<br>provisioned accounts. Only one Corporate License can have this enabled. | *   | ● Off ○ On                       |
|                       | Manage DataBridge Server Credentials Remotely<br>When enabled, DataBridge Server administrators may enter credentials<br>using the DataBridge Console                        | *   | ● Off ○ On                       |
|                       | Add Message To SalesForce Activity Log<br>The contents of the message will be copied into the comments section of<br>the SalesForce activity log.                            | *   | ● Off ○ On                       |
|                       | Trial End Date                                                                                                    |     | 7/31/2014                        |
|                       | Trial Start Date                                                                                                    |     | 7/31/2014                        |

8. If this completes the configuration tasks you want to accomplish, make sure to log out of the portal when you're done.

\* \* \*

This represents the end of the DataMotion SecureMail On-Premises Configuration Guide.

▶ DataMotion, Inc. Confidential and Proprietary Information [#050017-01] ◀

Enable/Disable Recipient Accounts

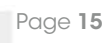